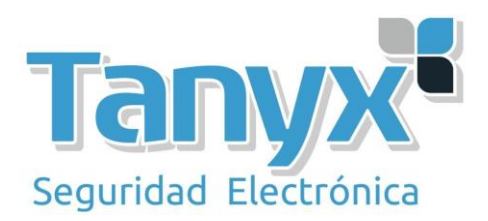

# **CONFIGURACIÓN PUNTO A PUNTO UBIQUITI WDS AIROS V5**

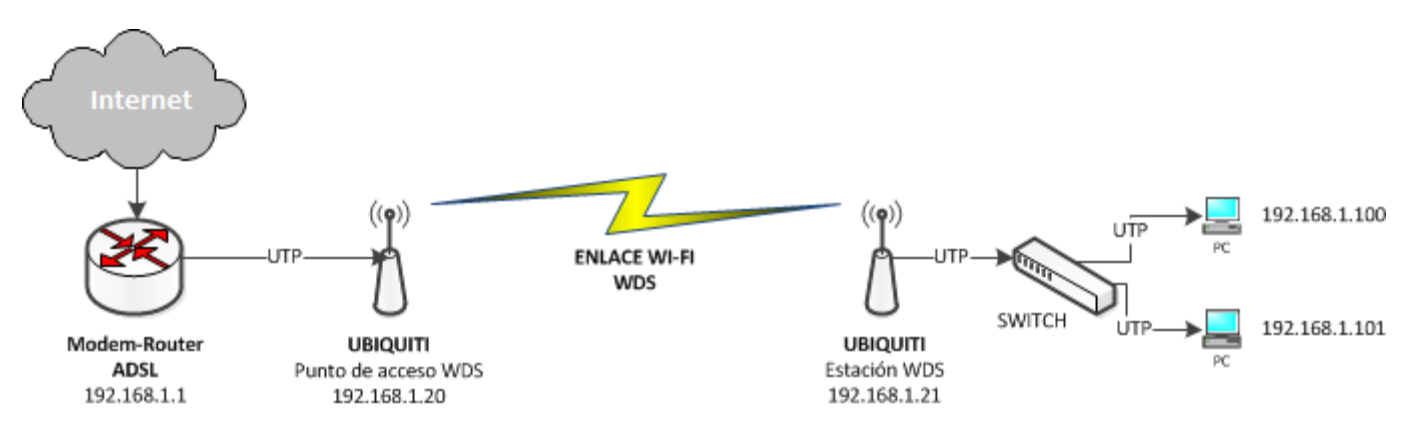

Access Point WDS – Estación WDS

### **CONFIGURACIÓN PUNTO DE ACCESO WDS**

Configuramos el equipo de tal manera que cualquier estación wds pueda conectarse sin necesidad de autorizar su MAC. Si fuera necesario, simplemente hay que especificar la WLAN MAC address del "estación WDS".

En este caso, por comodidad y porque no se requiere lo contrario, establecemos la opción "auto".

| 🗲 🚸 🚺 192.168.1.20(Pric. og/1330070612362 |                      |                     | ☆ • C 🚷 • Google       | P 1 |
|-------------------------------------------|----------------------|---------------------|------------------------|-----|
| NanoStation loco M5                       |                      |                     | Air OS"                |     |
| A MAIN WIRELES                            | S METWORK ADVAN      | CED SERVICES SYSTEM | Herranientas: ⊻ Logout |     |
| Configuración Instambrica Bánica          | 6                    |                     |                        |     |
| March Institution (19)                    | Durito de Acceso MPS | ₩ auto              |                        |     |
| Controlones WDS                           |                      |                     |                        |     |
|                                           |                      |                     |                        |     |
| 500                                       | Jave -               | Encoder SSD         |                        |     |
| Código Palit:                             | Sown 🛩               |                     |                        |     |
| Modo EEE 802.11                           | Animited             |                     |                        |     |

- Modo inalámbrico: Punto de acceso WDS (opción auto activada)
- SSID: ubnt
- Codigo país: el que corresponda
- Modo EEE 802.11: A/N mixed
- Channel width: 40Mhz
- Cambio de canal: inhabilitado
- Frequency, MHZ: auto ( es recomendable realizar un estudio previo para averiguar el mejor canal )
- Potencia de salida: 14 dBm ( seleccionar la que sea necesaria )

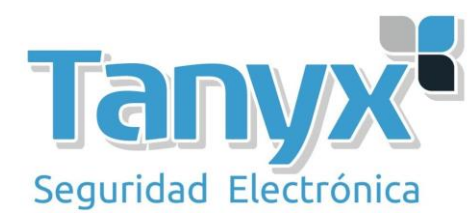

## **CONFIGURACIÓN TCP/IP**

| 192.168.1.20/network.cgi                                  |                                     | ☆ -    |
|-----------------------------------------------------------|-------------------------------------|--------|
| NanoStation And                                           |                                     |        |
| Nanostation Oco Mo                                        |                                     |        |
| MAIN WIRELE                                               | SS NETWURK ADVANCED SERVICES SYSTEM | ierrar |
| Network Role                                              |                                     |        |
| Modo de Red:                                              | : Bridge                            |        |
| Disable Network:                                          | None                                |        |
| Configuración de la red                                   |                                     |        |
|                                                           |                                     |        |
| Dirección IP Bridge:                                      | : ODHCP OEstatico                   |        |
| Máscara de red                                            | 255 255 255 0                       |        |
| IP Puerta de Enlace                                       | : 192.168.1.1                       |        |
| IP DNS Primario:                                          |                                     |        |
| IP DNS Secundario:                                        |                                     |        |
| MTU:                                                      | : 1500                              |        |
| Spanning Tree Protocol:                                   | :                                   |        |
| Auto IP Aliasing:                                         |                                     |        |
| IP Aliases                                                | : Configurar                        |        |
| VLAN Network Settings                                     |                                     |        |
| Enable VLAN:                                              | :                                   |        |
| Firewall Settings                                         |                                     |        |
|                                                           |                                     |        |
| Enable Firewall                                           | Configurar                          |        |
| Niodo de red: <u>Bridge</u><br>Dirección IP: 192 168 1 20 |                                     |        |
| Máscara de red: 255.255.255.0                             |                                     |        |
| IP Puerta de enlace: 192.168.1.1                          |                                     |        |

No olvidemos de guardar y aplicar cambios en cada modificación de configuración.

CONFIGURACIÓN ESTACIÓN WDS

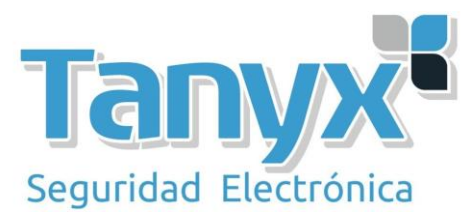

El equipo estación WDS será el que se conecte al Punto de Acceso WDS, tan sólo habrá que indicar a qué SSID deseamos que se enlace.

## **CONFIGURACIÓN TCP/IP**

| 192.168.1.21/network.cgi                       | ☆ - (  |
|------------------------------------------------|--------|
| NanoStation loco M5                            |        |
| MAIN WIRELESS NETWORK ADVANCED SERVICES SYSTEM | Tools: |
| Network Role                                   |        |
| Network Mode: Bridge                           |        |
| Disable Network: None                          |        |
| Network Settings                               |        |
| Bridge IP Address: 🔿 DHCP 💿 Static             |        |
| IP Address: 192.168.1.21                       |        |
| Netmask: 255.255.0                             |        |
| Gateway IP: 192.168.1.1                        |        |
| Primary DNS IP: 8.8.8.8                        |        |
| Secondary DNS IP:                              |        |
| MTU: 1500                                      |        |
| Spanning Tree Protocol:                        |        |
| Auto IP Aliasing:                              |        |
| IP Aliases: Configure                          |        |
| VLAN Network Settings                          |        |
| Enable VLAN:                                   |        |
| Firewall Settings                              |        |
| Modo do rod: Pridao                            |        |
| <b>IP Address:</b> 192.168.1.21                |        |
| Máscara de red: 255.255.255.0                  |        |

- Puerta de enlace: 192.168.1.1
- **DNS Primario:** 8.8.8.8

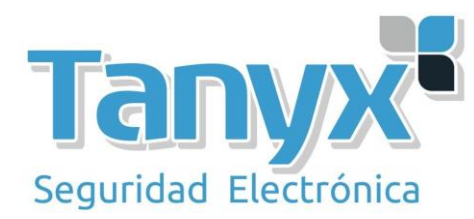

| NanoStat                                                                                                    | ion loco l                                                                             | M5                             |               |                                                         |                                                        |                       |                                     |
|----------------------------------------------------------------------------------------------------|----------------------------------------------------------------------------------------|--------------------------------|---------------|---------------------------------------------------------|--------------------------------------------------------|-----------------------|-------------------------------------|
| *                                                                                                    | MAIN                                                                                   | WIRELESS                       | NETWORK       | ADVANCED                                                | SERVICES                                               | SYSTEM                | Tools:                              |
| Basic Wir                                                                                                    | eless Setting                                                                          | 15                             |               |                                                         |                                                        |                       |                                     |
|                                                                                                    |                                                                                        |                                |               |                                                         |                                                        |                       |                                     |
|                                                                                                    | Wirel                                                                                  | ess Mode:[?]                   | Station WDS   | ~                                                       |                                                        |                       |                                     |
|                                                                                                    |                                                                                        | SSID: U                        | ibnt          | Sel                                                     | ect                                                    |                       |                                     |
|                                                                                                    | Lock                                                                                   | to AP MAC:                     |               |                                                         |                                                        |                       |                                     |
|                                                                                                    | Ci                                                                                     | ountry Code:                   | Spain         | ~                                                       |                                                        |                       |                                     |
|                                                                                                    | IFFF 8                                                                                 | 02.11 Mode:                    | A/N mixed     | ~                                                       |                                                        |                       |                                     |
| 🕹 UBNT: [I                                                                                                    | NanoStation                                                                            | Loco M5] -                     | Site Survey - | Mozilla Firefo                                          | x                                                      |                       |                                     |
| UBNT: []                                                                                                    | NanoStation                                                                            | Loco M5] -<br>.cgi?iface=ath0  | Site Survey - | Mozilla Firefo                                          | x                                                      |                       |                                     |
| UBNT: [1<br>192.168<br>Site Survey<br>Scapped Frequence                                                                                                    | NanoStation<br>3.1.21/survey                                                           | Loco M5] -<br>.cgi?iface=ath0  | Site Survey - | Mozilla Firefo                                          | x                                                      |                       |                                     |
| UBNT: [1<br>192.160<br>Site Survey<br>Scanned Frequ<br>5.18GHz 5<br>5.68GHz 5                                                                                      | NanoStation<br>3.1.21/survey<br>uencies:<br>.2GHz 5.22GH<br>.7GHz                      | z 5.24GHz 5.20                 | Site Survey - | Mozilla Firefo<br>GHz 5.32GHz 5.8                       | X<br>5GHz 5.52GHz 5.540                                | ЭHz 5.56GHz           | : 5.58GHz 5.6GHz                    |
| UBNT: []<br>192.160<br>Site Survey<br>Scanned Freque<br>5.18GHz 5<br>5.68GHz 5<br>MAC Add                                                                          | NanoStation<br>3.1.21/survey<br>Jencies:<br>.2GHz 5.22GH<br>.7GHz                      | z 5.24GHz 5.20<br>SSID         | Site Survey - | Mozilla Firefo<br>GHz 5.32GHz 5.3<br>Encryption         | X<br>5GHz 5.52GHz 5.540<br>Signal / Noise              | ЭНz 5.56GHz<br>э, dBm | : 5.58GHz 5.6GHz<br>Frequency,      |
| <ul> <li>UBNT: [1</li> <li>192.160</li> <li>ite Survey</li> <li>canned Freque</li> <li>5.18GHz 5</li> <li>5.68GHz 5</li> <li>MAC Ada</li> <li>00:27:22:</li> </ul> | NanoStation<br>3.1.21/survey<br>Jencies:<br>.2GHz 5.22GH<br>.7GHz<br>dress<br>9A:48:3C | z 5.24GHz 5.20<br>SSID<br>ubnt | Site Survey - | Mozilla Firefo<br>GHz 5.32GHz 5.3<br>Encryption<br>NONE | X<br>5GHz 5.52GHz 5.540<br>Signal / Noise<br>-21 / -90 | ∋Hz 5.56GHz<br>∋, dBm | 5.58GHz 5.6GHz<br>Frequency,<br>5.5 |

### • Modo wireless: Estación WDS

- **SSID:** Pulsar el botón "Select" para seleccionar la red a la que nos conectaremos.
- Una vez se hayan realizado todas las configuraciones, en la pantalla "Main" podemos comprobar los niveles de señal/ruido del enlace y podemos lanzar pings para comprobar que no se pierden paquetes.

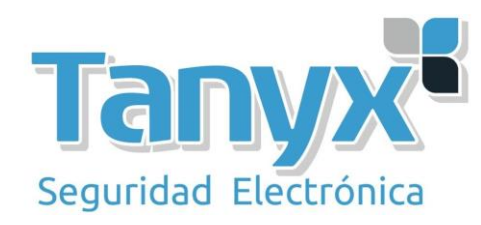

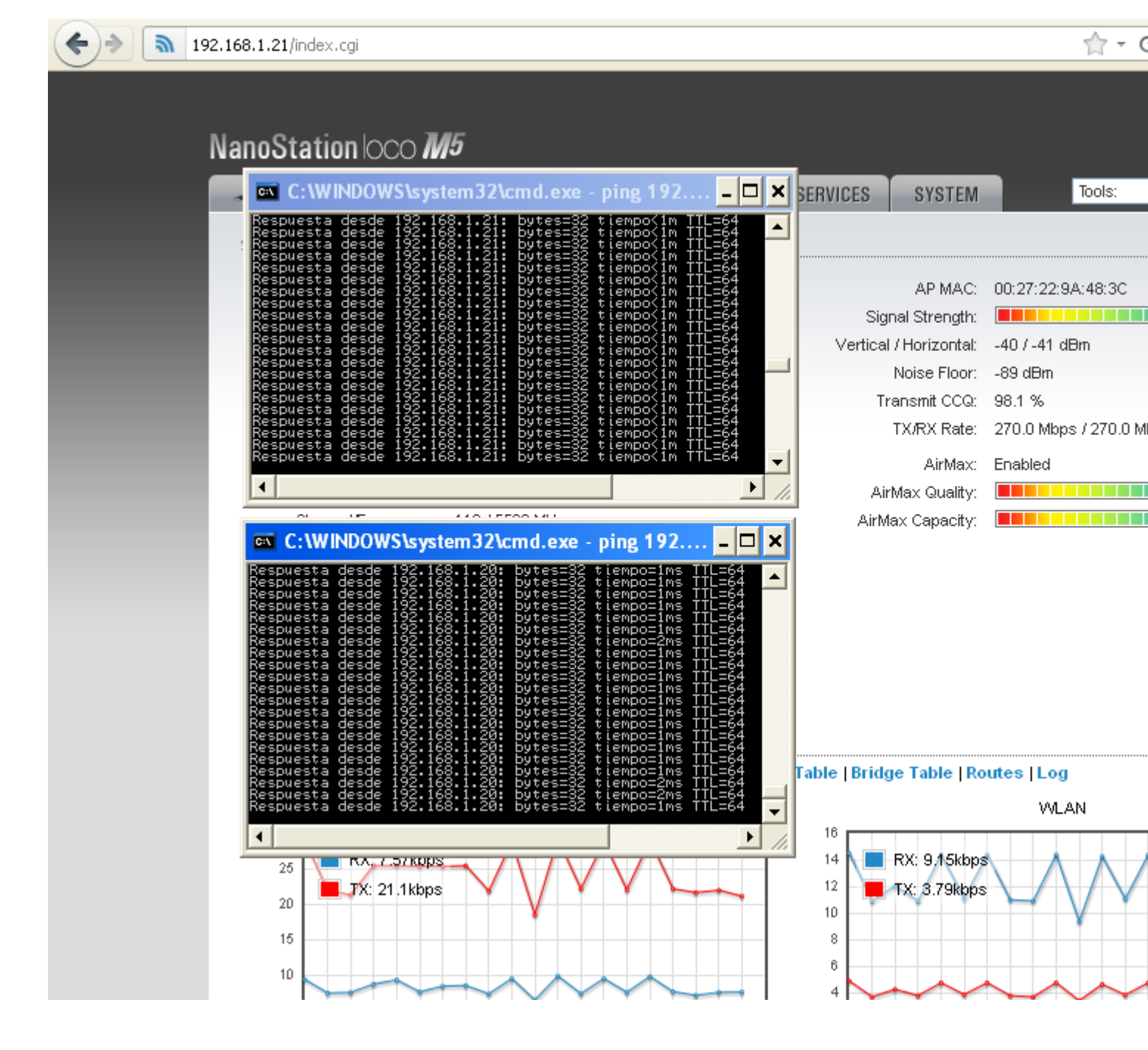